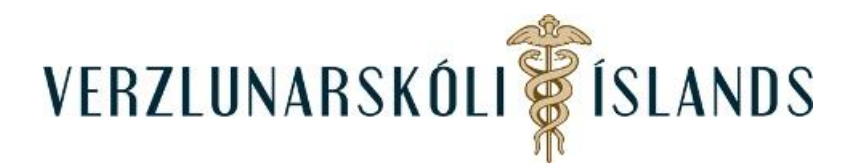

## Að senda póst í Moodle:

Til að senda póst í Moodle er best að smella á umslagið sem er ofarlega til hægri í áfanganum

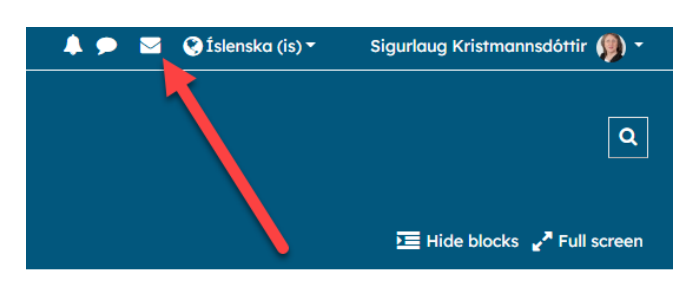

Kemur þá í ljós felligluggi og þar er smellt á Compose:

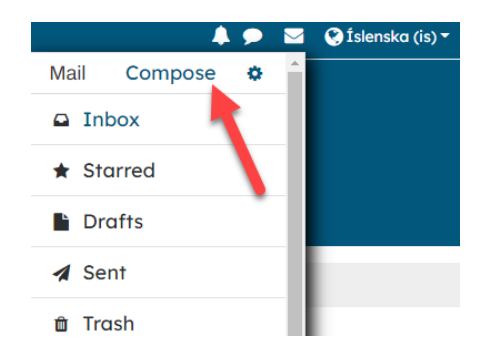

Þar er ykkur boðið að velja áfanga:

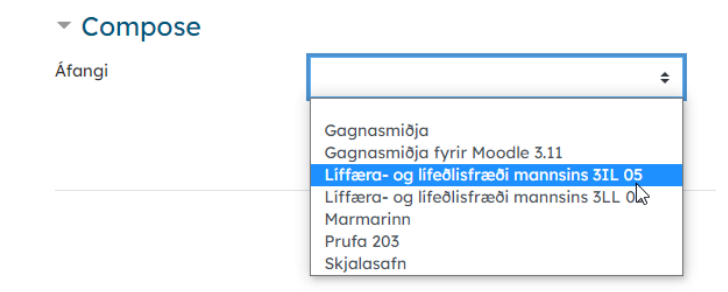

Og síðan viðtakanda:

| <ul> <li>Compose</li> </ul> |                               |  |  |  |
|-----------------------------|-------------------------------|--|--|--|
| Áfangi                      | Gagnasmiðja fyrir Moodle 3.11 |  |  |  |
|                             |                               |  |  |  |
|                             | Add recipients                |  |  |  |
| Subject                     |                               |  |  |  |
| Message                     |                               |  |  |  |

| ✓ Compose<br>Áfangi | Gagnasmiðja f<br>Add recipien | fyrir Moodle 3.11<br>Is                                |                         |
|---------------------|-------------------------------|--------------------------------------------------------|-------------------------|
| Subject<br>Message  | Málsgrein                     | Add recipients<br>Hlutverk<br>All                      | ×<br>Allir þátttakendur |
|                     |                               | Search asta<br>Ásta Henriksen<br>Elín Ásta Ólafsdóttir | To Co Boo               |

Veljið viðtakanda og smellið á **To**, **Cc** eða **BCc**, allt eftir því hvað við á:

| Add recipient | ts       |                       |                    |     |
|---------------|----------|-----------------------|--------------------|-----|
|               | Add reci | pients                | <b>``</b>          | ۲   |
|               | Hlutver  | <                     | Allir þátttakendur |     |
| Málsgrein     | All      | ÷                     |                    |     |
|               | Search   | ásta                  | To Cc Bcc 🗙        |     |
|               |          | Ásta Henriksen        | To Cc Bcc          |     |
|               | 0        | Elín Ásta Ólafsdóttir | То Сс Всс          |     |
|               |          |                       |                    |     |
|               |          |                       |                    |     |
| Slóð: p       |          |                       |                    |     |
|               |          |                       |                    | ja: |
| Skrár         |          |                       |                    |     |
|               |          |                       | Apply              |     |

Skrifið efnislínu (subject), erindið (message) og sendið viðhengi ef þið viljið (attachments) og smellið síðan á **Send**:

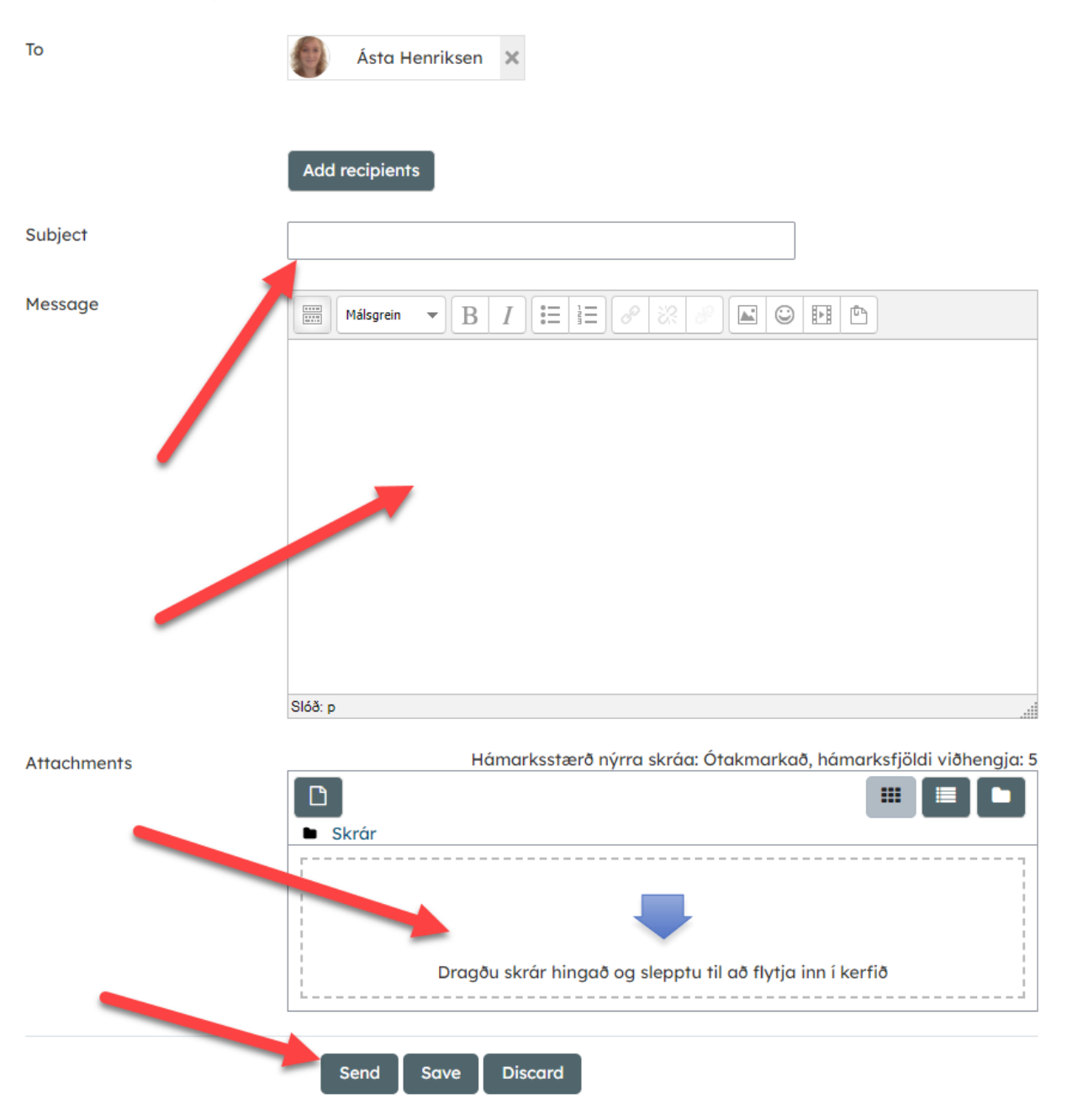

Ef þið fáið póst, þá birtist hann sem rauð doppa á umslaginu:

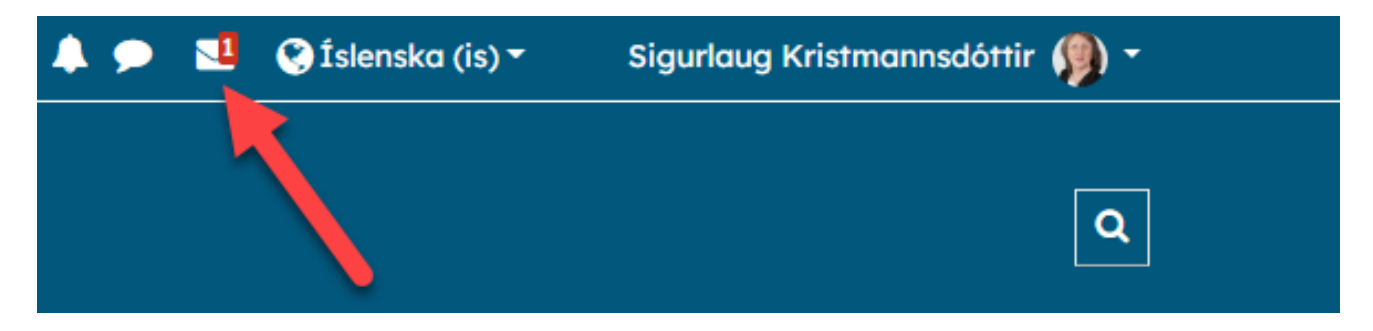

Athugið að það er líka hægt að komast í póstinn í hliðardálknum til hægri:

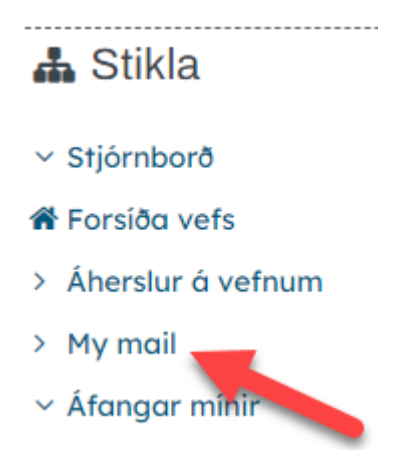

Pósturinn er persónulegur og aðeins viðtakandi getur séð þau. Gangi þér vel!

SK/Febrúar 2022